## Dijital Okur Yazarlık Dersi Kullanma Talimatı

#### A. Giriş Yapma

1. Tarayıcınızın(Chrome, İnternet Explorer, Firefox vb.) adres çubuğuna <u>https://ekampus.anadolu.edu.tr/</u> yazarak siteye giriş yapınız.

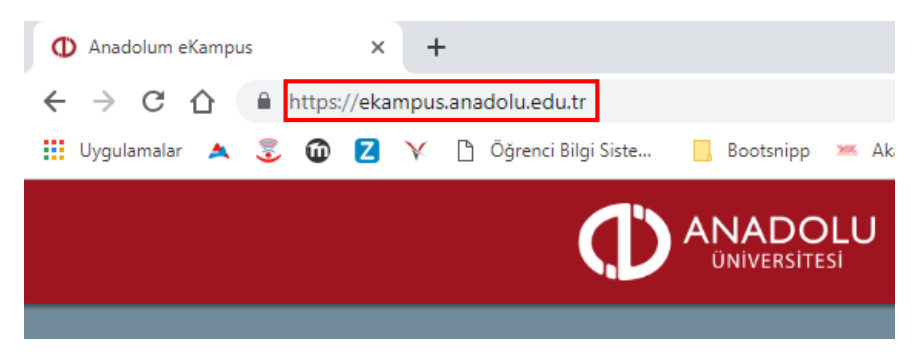

2. Anasayfada yer alan "Giriş Yap: Diğer" butonuna tıklayınız.

|                                                                                                    | 💊 e-Serbfika 💊 AKADEMA                                                                                                   |
|----------------------------------------------------------------------------------------------------|----------------------------------------------------------------------------------------------------|
| <b>ÇÖZ-ÖĞREN</b><br>mobil uygulaması yayında!<br>44 Artık Sorularla Öğrenelim<br>ve Deneme Sınavlarına<br>kolaylıkla erişebilirisiniz. |                                                                                                    |
| Giriş Yap: Anadolu Üniversitesi<br>Giriş Yap: Diğer                                                                                    | Anadolu Üniversitesi Ders Çalışma<br>Platformu <b>ANADOLUM eKampüs</b><br><b>Sistemi'</b> ne <mark>H</mark> oşgeldiniz ! |
| 🖓 🏰 🖵                                                                                                    | 😸 🛗 🚯 🚱                                                                                                    |

3. Açılan pencerede Kullanıcı adı ve Şifre istenecektir. Burada "Kullanıcı Adı" ve "Şifre" alanlarının her ikisine de "TC" kimlik numaranızı yazarak "Oturum Aç" butonuna tıklayınız.

| KULLANICI ADI |  |  |
|---------------|--|--|
| ŞİFRE         |  |  |
| Oturum Aç     |  |  |

# B. Ders Kitabını İndirme

1. Sisteme giriş yaptıktan sonra anasayfada yer alan derslerim kısmından dersin adı olan "DİJİTAL OKUR-YAZARLIK" yazısına tıklayınız.

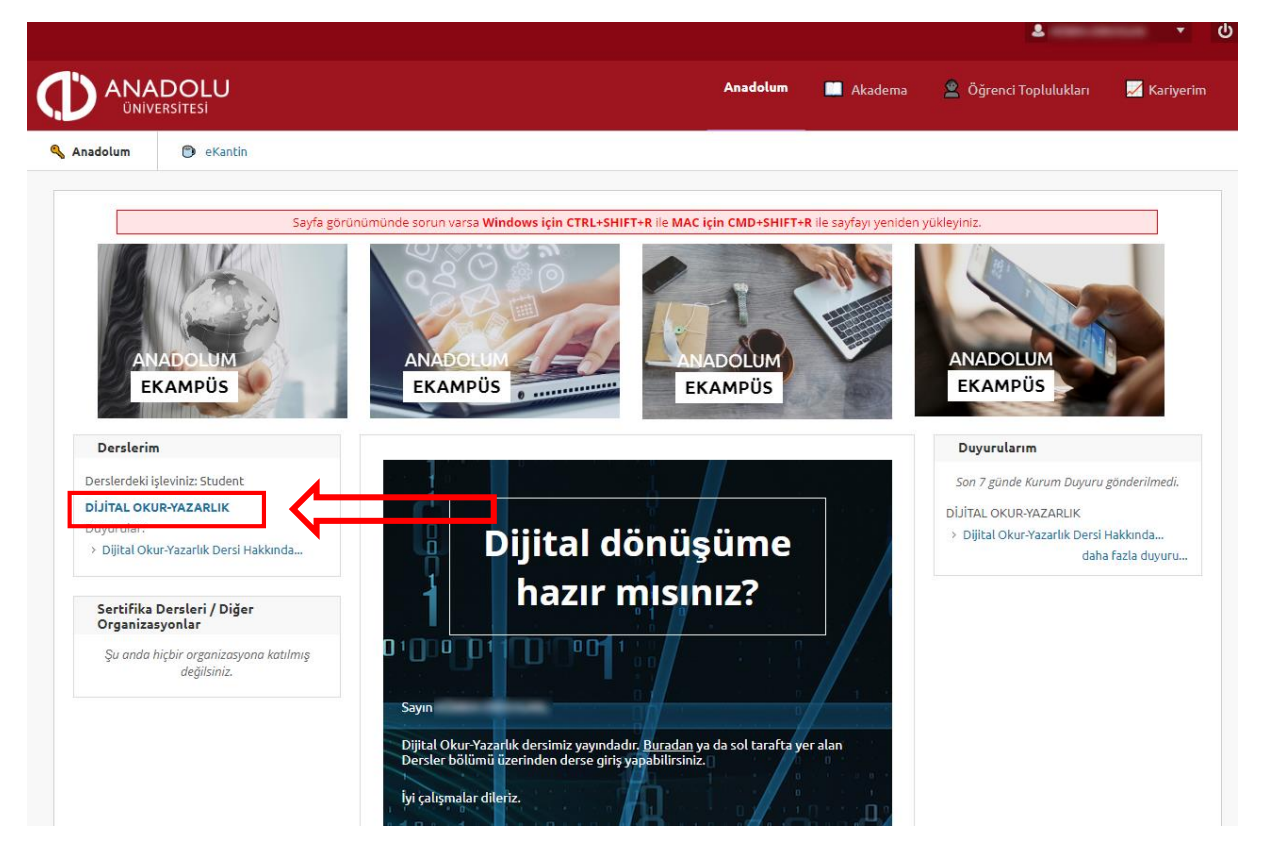

2. Açılan sayfada sol tarafta yer alan "Ders Kitabı" yazısına tıklayınız.

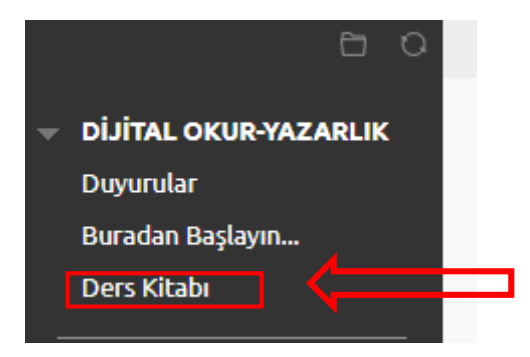

3. Ders kitabını PDF, ePUB ve HTML5 formatında görüntüleyip indirebilirsiniz. Biz buradan PDF olarak indireceğiz. PDF olarak indirmek için ekranda yer alan "Ders kitabını (PDF) indirmek için tıklayınız." yazısı tıklanarak kitap indirilebilir.

#### Ders Kitabı

|  | Ders Kitabını (PDF) Ders kitabını (PDF) indirmek için <u>tıklayınız.</u>                                                                                                    |  |  |  |  |
|--|----------------------------------------------------------------------------------------------------|--|--|--|--|
|  | ****     Ders Kitabi (PDF)     Hatali ise bu alana yazın     Gönder                                                                                                    |  |  |  |  |
|  | Ders Kitabı (ePUB)                                                                                                    |  |  |  |  |
|  | Ders kitabını (EPUB) indirmek için <u>tıklayınız.</u>                                                                                                    |  |  |  |  |
|  | <ul> <li>Eğer EPUB görüntülemekte sıkıntı yaşıyorsanız;</li> <li>Windows için: Windows 10 işletim sisteminde hazır olarak bulunan Microsoft Edge uygulamasını kullanabilirsiniz. Eski sürüm işleti sistemleri için <u>Adobe Digital Editions</u> uygulamasını indirebilirsiniz.</li> </ul> |  |  |  |  |
|  |                                                                                                    |  |  |  |  |
|  | <ul> <li>MacOS için: İşletim sisteminde hazır olarak bulunan iBooks uygulamasını kullanabilirsiniz.</li> <li>Mobil cihazlarınız için aşağıda size sunulan listeden EPUB Okuyucu uygulamasını indirebilirsiniz.</li> </ul>                                                                  |  |  |  |  |
|  |                                                                                                    |  |  |  |  |
|  | Android için: EPUB Okuyucu Listesi                                                                                                    |  |  |  |  |
|  | ★★★★ Ders Kitabi (EPUB) Hatali ise bu alana yazın Gönder                                                                                                    |  |  |  |  |
|  | <b>Ders Kitabı (HTML5)</b><br>Ders kitabını (HTML5) görüntülemek için <u>tıklayınız.</u>                                                                                                    |  |  |  |  |
|  |                                                                                                    |  |  |  |  |

## C. Ders Ünitelerini Görüntüleme

1. Sisteme giriş yaptıktan sonra sol tarafta yer alan kısımdan haftalık ünite isimleri görüntülenebilir ve istenilen üniteye tıklanarak içeriklere erişilebilir.

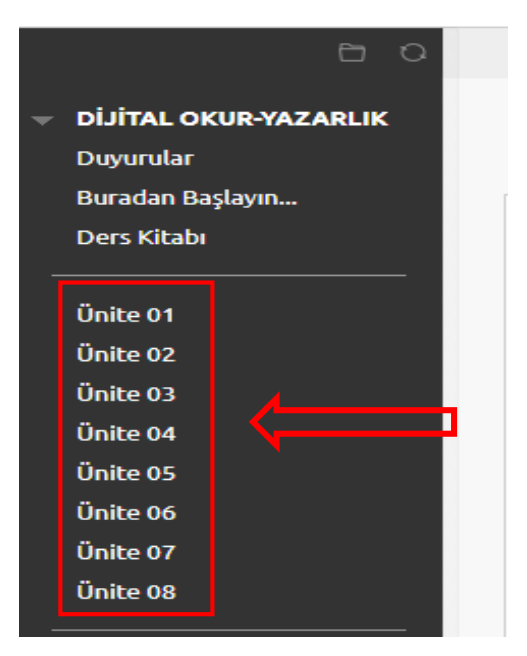

2. Ünite ismine tıklanarak Ünitenin amacı, pdf'i, videosu, alıştırmaları vs. görüntülenebilir.

| Ünite Amaçları<br>Bu üniteyi tamamladıktan sonra;<br>Internet'in temel kavramlarını tanımlayabileceksiniz,<br>Internet'in gelişim sürecini açıklayabileceksiniz,<br>Web tarayıcılarını karşılaştırabileceksiniz,<br>Arama motorlarının işlevlerini açıklayabileceksiniz,<br>E-Devlet hizmetlerini sıralayabileceksiniz.                                                                                                    |
|----------------------------------------------------------------------------------------------------|
| <mark>Ünite Metni (PDF)</mark><br>Üniteyi PDF biçiminde görüntülemek için <u>tıklayınız.</u>                                                                                                    |
| Ünite Anlatım Videosu (TV)     Image: 1/2 DİJİTAL OKUR-YAZARLIK - Ünite 1 Konu Anlatımı 1     Image: Image: Imag |
| <b>Ünite Özeti</b><br>Ünite özetini (PDF) görüntülemek için <u>tıklayınız.</u><br>Ünite öze <mark>t</mark> inin seslendirmesini (MP3) dinlemek için <u>tıklayınız</u> .                                                                                                    |
| ★★★★     Ozet Metni (PDF) ♥     Hatali ise bu alana yazını:     Gönder                                                                                                    |

#### D. Deneme Sınavlarına Girme

1. Ara Sınav ve Dönem Sonu Sınavlarına girmek için sol tarafta yer alan "Deneme Sınavları" yazısına tıklanır.

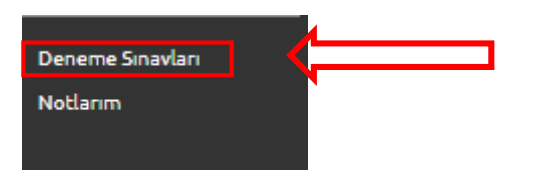

2. Buradan istenilen sınav tıklanarak sınava girilmiş olur.

| 00   | 1     |  |
|------|-------|--|
|      | 1     |  |
| 1.18 | <br>」 |  |

#### Deneme Sinavi (Ara Sinav)

Ara sınav için 20 soruluk Deneme Sınavını çözünüz. Sorular her defasında değişeceğinden istediğiniz kadar çözebilirsiniz.

|  |   | D |  |
|--|---|---|--|
|  | D |   |  |
|  |   |   |  |

Deneme Sınavı (Dönem Sonu Sınavı)

Dönem sonu sınavı için 20 soruluk Deneme Sınavını çözünüz. Sorular her defasında değişeceğinden istediğiniz kadar çözebilirsiniz.

# E. Notları Görüntüleme

1. Sistemde notlarınızı görüntülemek için sol tarafta yer alan "Notlarım" yazsına tıklayınız.

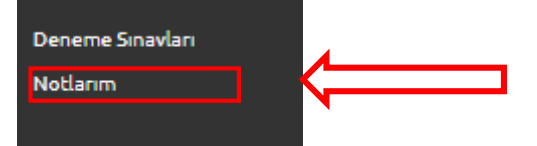

2. Burada haftalık olarak çözdüğünüz alıştırmalar ve sınavlardan kazandığınız notları görüntüleyebilirsiniz.

Notlarım

| Tümü Puan Verildi Yaklaşan Gönderildi                      |              | Sıralama Ölçütü: Ders Sıralaması 🔻 |
|------------------------------------------------------------|--------------|------------------------------------|
| ŌĞE                                                        | SON ETKİNLİK | PUAN                               |
| Ağırlıklı Toplam<br>Açıklamayı Görüntüle Puanlama Ölçütler |              |                                    |
| Toplam<br>Açıklamayı Görüntüle Puanlama Ölçütler           |              |                                    |
| Alıştırmalar (Ünite 01)<br>Test                            | YAKLAŞAN     | -                                  |
| Alıştırmalar (Ünite 01)<br>Test                            | YAKLAŞAN     | /100                               |
| Alıştırmalar (Ünite 02)<br>Test                            | YAKLAŞAN     | /100                               |
| Alıştırmalar (Ünite 03)<br>Test                            | YAKLAŞAN     | /100                               |
| Alıştırmalar (Ünite 04)<br>Test                            | YAKLAŞAN     | /100                               |
| Alıştırmalar (Ünite 05)<br>Test                            | YAKLAŞAN     | /100                               |
| Alıştırmalar (Ünite 06)<br>Test                            | YAKLAŞAN     | /100                               |
| Alıştırmalar (Ünite 07)<br>Test                            | YAKLAŞAN     | /100                               |
| Alıştırmalar (Ünite 08)<br>Test                            | YAKLAŞAN     | /100                               |
| Deneme Sinavi (Ara Sinav)<br>Test                          | YAKLAŞAN     | /100                               |
|                                                            |              |                                    |